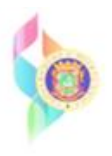

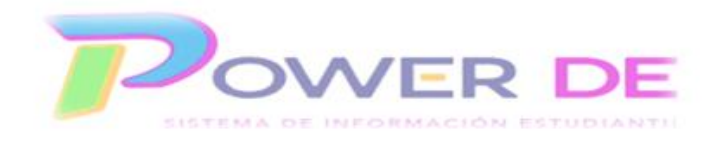

## Power-DE SIS: Dar de baja una clase

Use esta guía para dar de baja los estudiantes de alguna sección de ser necesario.

- 1. Busque y seleccione un estudiante.
- 2. Haga clic en y **Programación** seleccione Modificar **horario**.
- 3. Al lado de cada clase que desee dar de baja, marque Dar de baja.

| Aodific               | ar horario - Matrí                                                                  | culas                        |                                           |                                             |                                                                                                    |                                |                                        |                                   |                 |    |
|-----------------------|-------------------------------------------------------------------------------------|------------------------------|-------------------------------------------|---------------------------------------------|----------------------------------------------------------------------------------------------------|--------------------------------|----------------------------------------|-----------------------------------|-----------------|----|
|                       |                                                                                     | 0 7                          | 5 Regular                                 | 66233                                       |                                                                                                    |                                |                                        |                                   |                 |    |
| Matriculas            | Solicitudes                                                                         |                              |                                           |                                             |                                                                                                    |                                |                                        |                                   |                 |    |
|                       |                                                                                     |                              |                                           |                                             |                                                                                                    | lar al borraio da Indo al 1800 | Eddar overla                           | altor da puper                    |                 |    |
| - Eunci               | longe                                                                               |                              |                                           |                                             |                                                                                                    | rei el norano de todo el ano   | Colar paran                            | icatos de progr                   | anaconacionarca |    |
| • Funci               | iones                                                                               |                              | Busc                                      | ar Clases Disponit                          | bles                                                                                                    | Matrícula Rápida               | a                                      |                                   |                 |    |
| matri                 | iculas                                                                              |                              |                                           |                                             |                                                                                                    | Come Constin                   |                                        |                                   |                 |    |
| Eacha                 | de Matricula Efectiva                                                               |                              | Numero                                    | de curso Periodo                            | Encuentra                                                                                                    | Curso.Seccion                  | Matricular                             |                                   |                 |    |
| Cia/16/2              | 2023                                                                                |                              |                                           |                                             | the second second second second second second second second second second second second second second second s |                                | No. of the Contract of the             |                                   |                 |    |
| 08/16/2               | 2023                                                                                |                              |                                           |                                             |                                                                                                    |                                |                                        |                                   |                 |    |
| 08/16/                | 2023                                                                                |                              |                                           |                                             |                                                                                                    |                                |                                        |                                   |                 |    |
| matrícula             | 2023 📷                                                                              |                              |                                           |                                             |                                                                                                    |                                |                                        |                                   |                 |    |
| matrícula<br>Bloquear | as<br>Exp                                                                           | Tim                          | Crs-Sec                                   | Nombre del curso                            | Nota Maestro                                                                                                   | Salón                          | Matricular                             | Dejar                             | Dado de Baja    |    |
| Bloquear              | 2023                                                                                | Trm<br>23-24                 | Crs-Sec<br>CIEN1111501-1                  | Nombre del curso<br>Ciencia 1<br>Ciencia 5  | Nota Maestro                                                                                                   | Salón                          | Matricular<br>08/16/2023               | Dejar<br>06/08/2024               | Dado de Baja    |    |
| Bloquear              | 2023<br>BX<br>EXP<br>6(LU) S(Ma) 6(M) 5(Ju) 6(V)<br>3(LU) 3(Ma) 3(M) 3(Ju) 3(V)     | Trm<br>23-24<br>23-24        | Crs-Sec<br>CIEN1111501-1<br>CIEN1111505-1 | Nombre del curso<br>Ciencia 1<br>Ciencia 5  | Nota Maestro                                                                                                   | Salón                          | Matricular<br>08/16/2023<br>08/16/2023 | Dejar<br>06/08/2024<br>06/08/2024 | Dado de Baja    |    |
| Bloquear              | 2023<br>as<br>Exp<br>6(LU) 6(Ma) 6(M) 6(Ju) 6(VI)<br>3(LU) 3(Ma) 3(M) 3(Ju) 3(VI)   | Trm<br>23-24<br>23-24        | Crs-Sec<br>CIEN1111501-1<br>CIEN1111505-1 | Nombre del curso.<br>Ciencia 1<br>Ciencia 5 | Nota Maestro                                                                                                   | Salón                          | Matricular<br>08/16/2023<br>08/16/2023 | Dejar<br>06/08/2024<br>06/08/2024 | Dado de Baja    |    |
| Bloquear              | 2023<br>as<br>Exp<br>6(LU) 6(Ma) 6(M) 6(Ju) 6(VI)<br>3(LU) 3(Ma) 3(M) 3(Ju) 3(VI)   | <b>Trm</b><br>23-24<br>23-24 | Crs-Sec<br>CIEN1111501-1<br>CIEN1111505-1 | Nombre del curso.<br>Ciencia 1<br>Ciencia 5 | Nota Maestro                                                                                                   | Salón                          | Matricular<br>08/16/2023<br>08/16/2023 | Dejar<br>06/08/2024<br>06/08/2024 | Dado de Baja    |    |
| matrícula<br>Bloquear | 2023<br>as<br>Exp<br>6(Lu) 6(Ma) 6(M) 6(Ju) 6(VI)<br>3(Lu) 3(Ma) 3(M) 3(Ju) 3(VI)   | Tim<br>23-24<br>23-24        | Crs-Sec<br>CIEN111501-1<br>CIEN111505-1   | Nombre del curso.<br>Ciencia 1<br>Ciencia 5 | Nota Maestro                                                                                                   | Salón                          | Matricular<br>08/16/2023<br>08/16/2023 | Dejar<br>06/08/2024<br>06/08/2024 | Dado de Baja    |    |
| matricula<br>Bloquear | 2023<br>as<br>Exp<br>6(Lu) 6(Ma) 6(Mi) 6(Ju) 6(Vi)<br>3(Lu) 3(Ma) 3(Mi) 3(Ju) 3(Vi) | <b>Trm</b><br>23-24<br>23-24 | Crs-Sec<br>CIEN111501-1<br>CIEN111505-1   | Nombre del curso.<br>Ciencia 1<br>Ciencia 5 | Nota Maestro                                                                                                   | Salón<br>Marque la             | Matricular<br>08/16/2023<br>08/16/2023 | Dejar<br>06/06/2024<br>06/06/2024 | Dado de Baja    | ]. |

Importante: Asegúrese de baja a un estudiante de una sección antes matricularlo en otra.

| - Euro   | lonos                         |       |               |                                                 |          | _            |                |          |              |              |                   |  |
|----------|-------------------------------|-------|---------------|-------------------------------------------------|----------|--------------|----------------|----------|--------------|--------------|-------------------|--|
| + Func   | lones                         |       |               | <b>0</b> 1                                      |          |              |                |          |              |              |                   |  |
| matr     | ículas                        |       | Busca         | ar Clases Disponib                              | les      |              | Matricula      | Rapida   |              |              |                   |  |
| Fecha    | de Matrícula Efectiva         |       | Número        | de curso Periodo                                | _        | _            | Curso.Secció   | in       |              |              |                   |  |
| 08/16/   | 2023                          |       |               | 1 ~                                             | Encu     | entra        |                |          | Matricular   |              |                   |  |
|          |                               |       |               |                                                 |          |              |                |          |              |              |                   |  |
|          |                               |       |               |                                                 |          |              |                |          |              |              |                   |  |
| matricul | as                            |       |               |                                                 |          |              |                |          |              |              |                   |  |
| Bloquear | Exp                           | Trm   | Crs-Sec       | Nombre del curso                                | Nota     | Maestro      |                | Salón    | Matricular   | Dejar        | Dado de Baja      |  |
| -        | 6(Lu) 6(Ma) 6(Mi) 6(Ju) 6(Vi) | 23-24 | CIEN1111501-1 | Ciencia 1                                       |          |              |                |          | 08/16/2023   | 06/08/2024   |                   |  |
| -        | 3(Lu) 3(Ma) 3(Mi) 3(Ju) 3(Vi) | 23-24 | CIEN1111505-1 | Ciencia 5                                       |          |              |                |          | 08/16/2023   | 06/08/2024   |                   |  |
| -        | 7(Lu) 7(Ma) 7(Mi) 7(Ju) 7(Vi) | 23-24 | CIEN1111505-2 | Ciencia 5                                       |          |              |                |          | 08/16/2023   | 06/08/2024   |                   |  |
| •        | 1(Lu) 1(Ma) 1(Mi) 1(Ju) 1(Vi) | 23-24 | ESPA1111205-1 | Español 5                                       |          |              |                |          | 08/16/2023   | 06/08/2024   | 0                 |  |
| •        | 7(Lu) 7(Ma) 7(Mi) 7(Ju) 7(Vi) | 23-24 | ESSO1111605-2 | Socs y Cults Amér                               |          |              |                |          | 08/16/2023   | 06/08/2024   |                   |  |
| -        | 6(Lu) 6(Ma) 6(Mi) 6(Ju) 6(Vi) | 23-24 | INGL1111305-2 | Inglés 5                                        |          |              |                |          | 08/16/2023   | 06/08/2024   | 0                 |  |
| •        | 2(Lu) 2(Ma) 2(Mi) 2(Ju) 2(Vi) | 23-24 | MATE1111405-2 | Matemática 5                                    |          |              |                |          | 08/16/2023   | 06/08/2024   |                   |  |
| -        | 4(Lu) 4(Ma) 4(Mi) 4(Ju) 4(Vi) | 23-24 | MUSI1110641-4 | Música - Elemental                              |          |              |                |          | 08/16/2023   | 06/08/2024   | 0                 |  |
|          |                               |       | Descartar S   | eleccionad <del>o <mark>- Dar d</mark>e B</del> | aja Todo | Programa aut | omatizado Proc | gramar m | anualmente a | l estudiante | Alternar bloqueos |  |
|          |                               |       |               |                                                 |          |              |                |          |              |              | Heronian producos |  |

4. Haga clic en Descartar Seleccionado

5. Ingrese la fecha de salida, que debe ser el día siguiente al último día de clase del estudiante. **Haga clic en Descartar Clases.** 

|             | Término  | Crs-Sec       | Curso                      |
|-------------|----------|---------------|----------------------------|
| 6           | 23-24    | CIEN1111501-1 | Ciencia 1                  |
|             |          |               | Fecha de salida Developeza |
| en sesión e | el 23/5. |               |                            |
|             |          |               | Descartar Clases           |

La baja del curso fue completada.